Открытое акционерное общество «Сургутнефтегаз» Сургутская центральная база производственного обслуживания по прокату и ремонту электропогружных установок Структурное подразделение

**УТВЕРЖДАЮ** Главный инженер ЦБПО ЭНУ ОАО «Сургутнефтегаз» Е.А.Кибирев lu 2008 г.

Инструкция по перепрограммированию КСУ Каскад 2-200 с версиями ПО 1331, 1332

Сургут – 2008 г.

## ЛИСТ СОГЛАСОВАНИЯ

### РАЗРАБОТАЛ:

| Должность                                   | Инициалы, фамилия | Подпись | Дата     |
|---------------------------------------------|-------------------|---------|----------|
| Инженер по АСУП II категории отдела<br>АСУП | М.В.Лихандристов  | lund    | 14.01.08 |

### СОГЛАСОВАНО:

| Должность                                  | Инициалы, фамилия | Подпись | Дата     |
|--------------------------------------------|-------------------|---------|----------|
| Главный энергетик                          | В.А.Васьков       | A       | 15.03.03 |
| Начальник отдела АСУП ЦБПО ЭПУ             | Д.В.Дронов        | allt    | 15.d.08  |
| Ведущий инженер-программист<br>отдела АСУП | А.К.Мартыненко    | the     | 14.01.08 |

1. Общие указания и назначение.

1.1 Данная инструкция предназначена для перепрограммирования контроллеров станций управления (далее по тексту КСУ) Каскад 2-200 с версиями программного обеспечения 1331, 1332 в лабораторных условиях.

1.2 Перед началом перепрограммирования необходимо внимательно прочитать данную инструкцию.

1.3 Перепрограммирование КСУ производится с частичной разборкой.

1.4 Перепрограммирование не требует установки КСУ в станцию управления.

1.5 Во время перепрограммирования не допускается отключать разъемы от КСУ и персонального компьютера, а также запускать какое-либо программное обеспечение на персональном компьютере.

1.6 Продолжительность подготовительных работ, изучение настоящей инструкции, изучение работы программного обеспечения, пробное перепрограммирование составляет около 3-х часов.

1.7 Продолжительность работ по перепрограммированию одного КСУ занимает не более 20 мин.

1.8 К перепрограммированию допускаются лица, имеющие высшее профессиональное образование и группу по электробезопасности не ниже III.

2. Оборудование необходимое для перепрограммирования.

2.1 Персональный компьютер с установленным программным обеспечением PonyProg2000.

2.2 Кабель питания 220 В с разъемом ESDV20 (приложение 2) (далее по тексту КП) (допускается перепрограммировать КСУ в составе станции управления Борец11М1).

2.3 КСУ Каскад 2-200 с версиями ПО 1331, 1332.

2.4 Соединительный кабель DB9f – PLC10 для перепрограммирования КСУ Каскад 2-200 (приложение 3, 4) (далее по тексту СК).

2.5 Отвертка шлицевая, отвертка индикаторная.

3. Последовательность действий.

ВНИМАНИЕ! При перепрограммировании необходимо выполнять действия в строгой последовательности, согласно настоящей инструкции.

3.1 Открыть заднюю крышку КСУ Каскад 2-200.

3.2 Подключить соединительный кабель к СОМ1-порту персонального компьютера с одной стороны, к разъему для перепрограммирования микросхемы ATmega128 (позиция 2) с другой стороны (рисунок 1).

3.3 Подключить КП к КСУ (см. рисунок 1, позиция 3).

**ВНМАНИЕ!** Перед подачей напряжения с помощью КП убедиться, что ножка на вилке с пометкой «Ф» будет подключена к розетке таким образом, чтобы она замыкалась на контакт с фазой.

3.4 Включить КП в розетку электропитания 220 В.

3.5 После включения питания в течении нескольких секунд будет выводится надпись: «КАСКАД 2-200 1.3.3.1» или «КАСКАД 2-200 1.3.3.2», затем появится сообщение об ошибке.

КСУ с другими версиями перепрограммированию не подлежат.

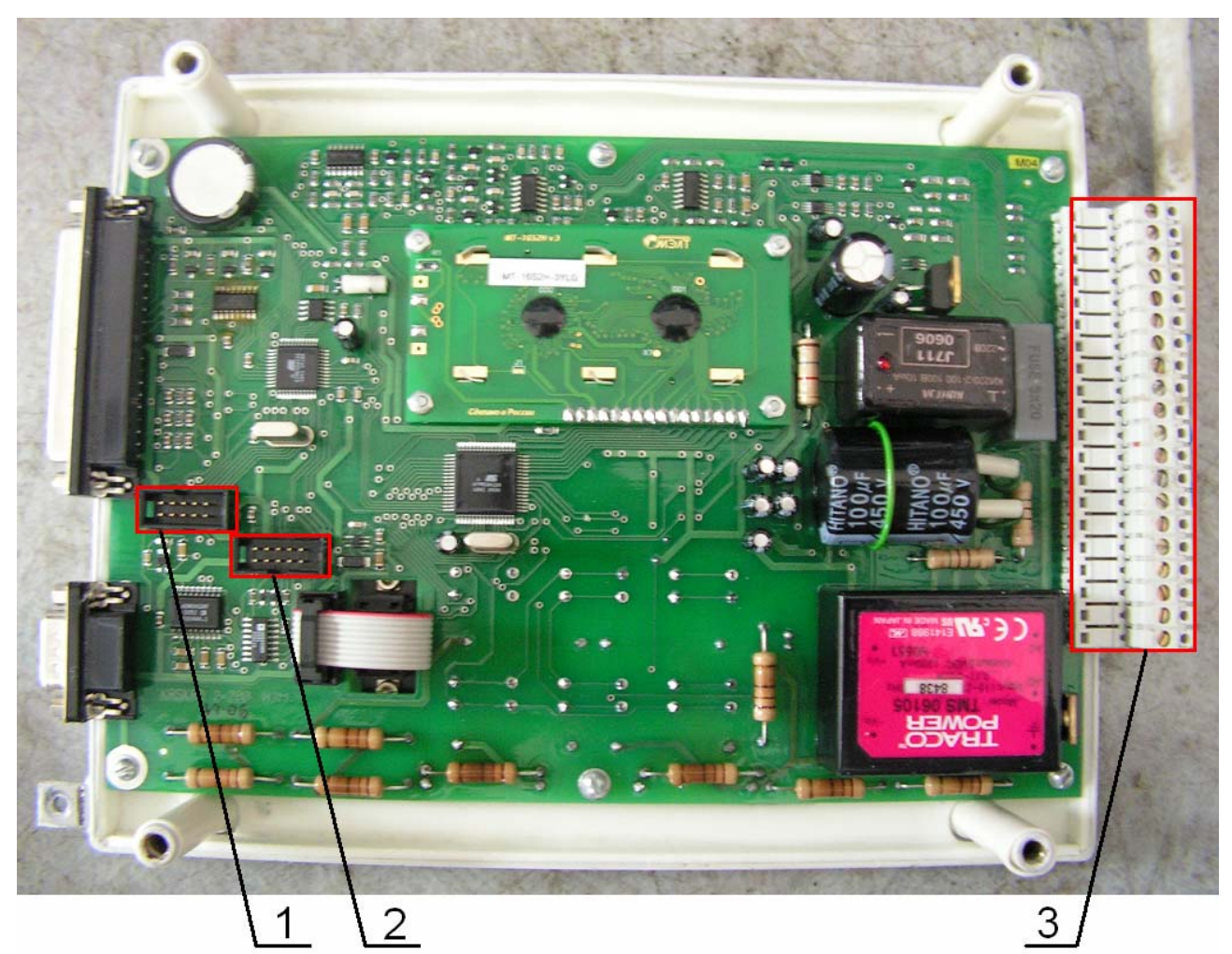

- Рис. 1 Вид обратной стороны КСУ Каскад 2-200 при снятой крышке.
  - 1 разъем для перепрограммирования микросхемы АТтеда8535.
  - 2 разъем для перепрограммирования микросхемы ATmega128.
  - 3 разъем для подключения КП.
  - 3.6 Открыть программное обеспечение Pony Prog2000.
  - 3.7 В окне About PonnyProg200 (рисунок 2) нажать ОК (позиция 1).

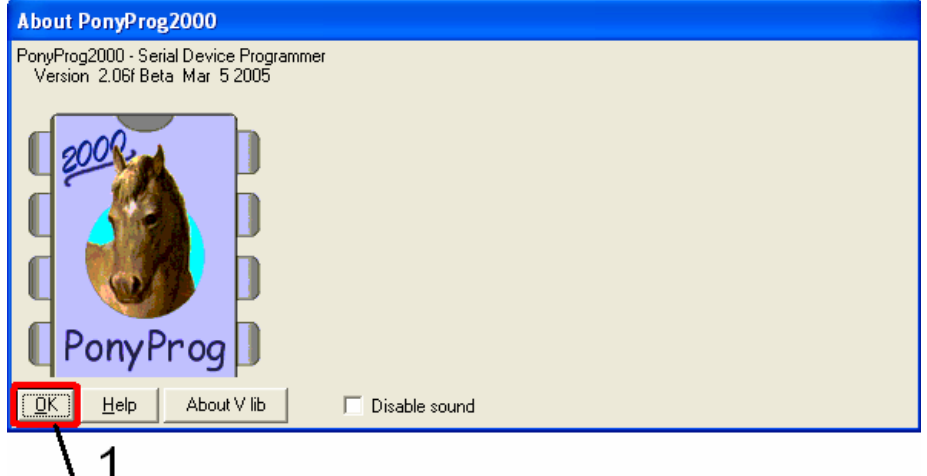

Рис. 2 – Окно About PonnyProg2000.

1 – Кнопка ОК.

3.8 В линейке меню главного окна открыть меню Setup – Interface Setup (рисунок 3).

| PonyProg2000 - Serial Device Prog       | rammer                         |                  |                |
|-----------------------------------------|--------------------------------|------------------|----------------|
| File Edit Device Command Script Utility | Setup ? Window                 | _                |                |
| e e e e                                 | Interface Setup<br>Calibration | Sector AVR micro | ▼ ATmega8535 ▼ |
|                                         | ₩ \$ ₹                         | -                |                |

Рис. 3 – Главное окно Pony Prog.

3.9 В появившемся окне I/O Port setup (рисунок 4.1) выбрать:

3.9.1 радиокнопку Serial (позиция 1);

3.9.2 СОМ-порт (позиция 2) к которому подключен соединительный кабель (по умолчанию СОМ1);

3.9.3 установить флаг в управляющем флаговом элементе Invert Reset (позиция 3);

3.9.4 остальные флаги в управляющих флаговых элементах должны быть не установлены (см. рисунок 4.1).

3.9.5 Затем нажать кнопку Probe (позиция 4), должно появится сообщение об успешном тесте (рисунок 4.2), в данном окне нажать ОК.

3.9.6 В окне I/O port setup нажать ОК (позиция 5).

| I/O port setup                                 |   |
|------------------------------------------------|---|
| I/O port setup                                 | 1 |
| <ul> <li>Serial</li> <li>C Parallel</li> </ul> |   |
| SI Prog API 💌 Avr ISP API 💌                    |   |
| C COM1 COM3 C LPT1 C LPT3                      | 2 |
| C COM2 C COM4 C LPT2                           |   |
| Select Polarity of the Control lines           |   |
| Invert Reset                                   | 3 |
| Invert SCKL Invert D-OUT                       |   |
| <u>Cancel OK Probe</u>                         |   |
| 5 4                                            |   |
|                                                |   |

1 – Радиокнопка Serial.

2 – Радиокнопка выбора порта СОМ1.

3 – Управляющий флаговый элемент Invert Reset.

- 4 Кнопка Probe.
- 5 Кнопка ОК.

Рис. 4.1 – Окно I/O Port setup.

| Notice      |  |
|-------------|--|
| $\triangle$ |  |
| [OK]        |  |

Рис. 4.2 – Окно подтверждения.

3.10 В главном окне (рисунок 5):

3.10.1 выбрать тип микросхемы AVR micro (позиция 1);

#### 3.10.2 выбрать микросхему АТтеда8535 (позиция 2);

3.10.3 нажать на значок Security and Configuration Bits (позиция 3).

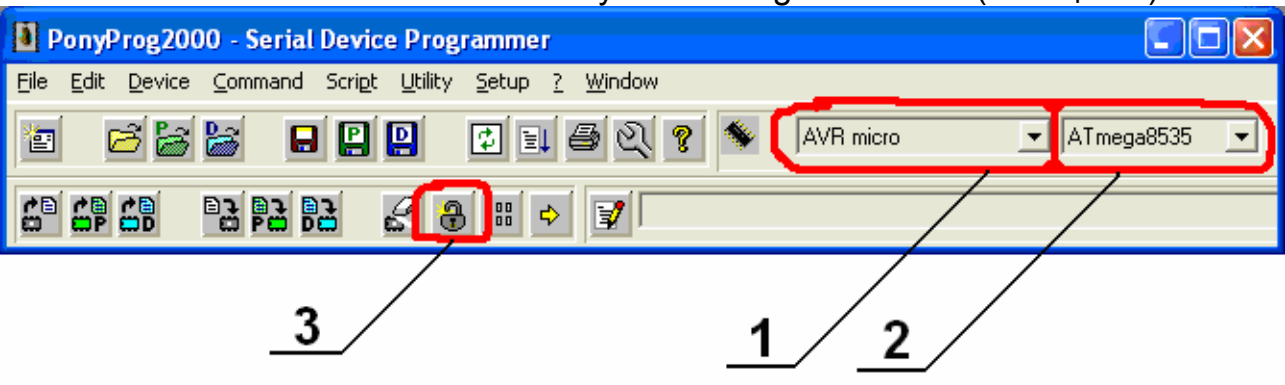

Рис. 5 – Главное окно Pony Prog.

1 – Окно выбора типа микросхемы.

2 – Окно выбора микросхемы.

3 – Кнопка Security and Configuration Bits.

3.11 В появившемся окне (рисунок 6) нажать Read (позиция 2). По завершении процесса чтения должны быть включены флаговые управляющие элементы:

Lock2 Lock1 S8535C – устанавливается как правило в ручную SPIEN – должен быть включен и неактивен CKOPT EESAVE BODLEVEL BODEN SUT0

| Configuration and Security bits                                                |
|--------------------------------------------------------------------------------|
|                                                                                |
| T 7 G BootLock12 BootLock11 BootLock02 BootLock01 V Lock2 V Lock1              |
| S8535C WDTON SPIEN CKOPT CESAVE BOOTSZ1 BOOTSZ0 BOOTRST                        |
| 💌 BODLEVEL 🗹 BODEN 🗖 SUT1 🔽 SUT0 🦳 CKSEL3 🦳 CKSEL2 🦳 CKSEL1 🔲 CKSEL0           |
| Checked items means programmed (bit = 0)                                       |
| Refer to device datasheet, please                                              |
| <u>C</u> ancel <u>O</u> K Clear All <u>S</u> et All <u>W</u> rite <u>R</u> ead |
| 1/2/                                                                           |
| Due 6 Ovue Security and Configuration Dite                                     |

Рис. 6 – Окно Security and Configuration Bits.

- 1 Кнопка Write.
- 2 Кнопка Read.

**ВНИМАНИЕ!** Если какой-либо выше перечисленный флаговый управляющий элемент не установлен, установить его вручную.

3.12 Убедиться что все флаговые управляющие элементы установлены согласно рисунку 6.

3.13 Нажать кнопку Write (см. рисунок 6, позиция 1).

3.14 Отключить СК от разъема на КСУ (см. рисунок 1, позиция 2).

3.15 Подключить СК в разъем для перепрограммирования микросхемы АТтеда8535 (см. рисунок 1, позиция 1).

3.16 В меню главного окна (рисунок 7) нажать на кнопку Open Device File (позиция 1).

| PonyProg200                      | 0 - Serial Device Programmer            | X |
|----------------------------------|-----------------------------------------|---|
| <u>File E</u> dit <u>D</u> evice | Command Script Utility Setup ? Window   |   |
| e <b>c</b> i                     | 😹 🖬 🖳 🗊 🗐 🏹 💡 🔦 AVR micro 🖃 AT mega8535 | • |
| 69 69 69                         | ₽3 ₽3 & # + ▼                           |   |
|                                  | <u>1</u>                                |   |

Рис. 7 – Главное окно Pony Prog. 1 – Кнопка Open Device File.

3.17 В появившемся окне (рисунок 8) в поле Тип файлов выбрать «\*» (позиция 1), выбрать файл 8535.hex (позиция 2), нажать кнопку «Открыть» (позиция 3).

| Open device co                                         | ontent file                                    |                 |          |            | ? 🛛         |
|--------------------------------------------------------|------------------------------------------------|-----------------|----------|------------|-------------|
| <u>П</u> апка:                                         | 🗀 1.4.4i_1                                     |                 | •        | + 🗈 💣 🎟    |             |
| Недавние<br>документы<br>Рабочий стол<br>Мои документы | C 8535.bin<br>8535.hex<br>mega.bin<br>mega.mot |                 |          |            |             |
| <b>S</b>                                               | 14                                             |                 |          |            | 0 7 1 2 1 2 |
| окружение                                              | <u>и</u> мя файла:<br><u>Т</u> ип файлов:      |                 |          |            | Отмена      |
|                                                        |                                                | 1               | 2        | 3          | ,           |
| Рис. 8 – С                                             | жно Ор                                         | en device conte | ent file | <b>)</b> . |             |
| 1 – 0                                                  | Окно вь                                        | юра типов ф     | айлов    | 3.         |             |

2 – Файл 8535.hex.

3 – Кнопка ОК.

3.18 В меню главного окна (рисунок 9.1) нажать на значок Write Device (позиция 1). В появившемся окне (рисунок 9.2) нажать YES (позиция 1). Должна появиться линейка процесса. Дождаться завершения процесса. По завершении должно появиться сообщение Write Successful, нажать ОК (рисунок 9.3).

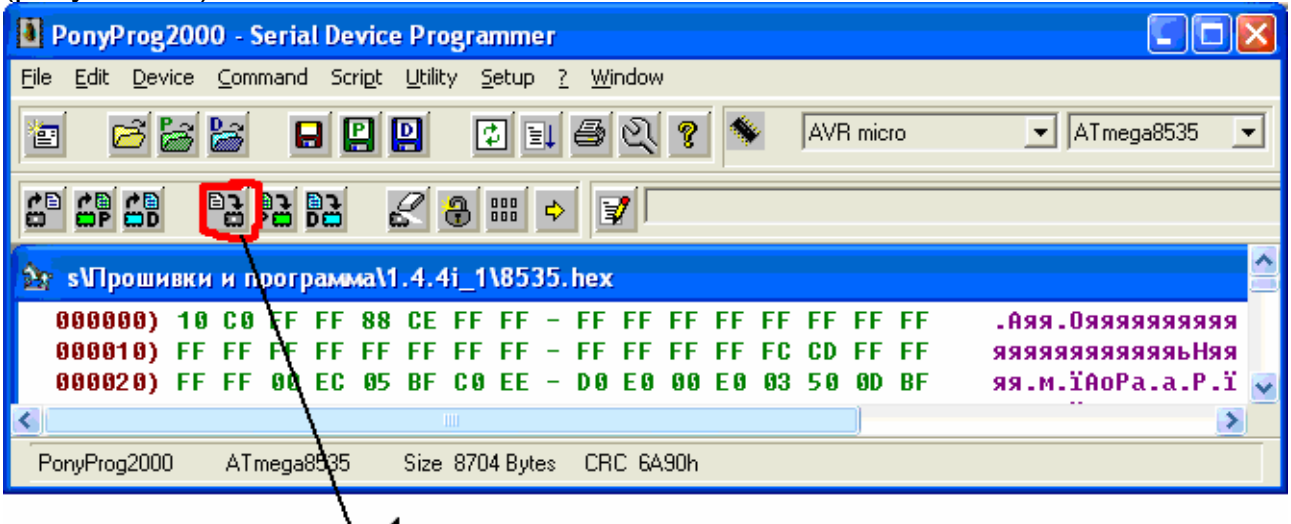

Рис. 9.1 – Главное окно Pony Prog. 1 – Кнопка Write Device.

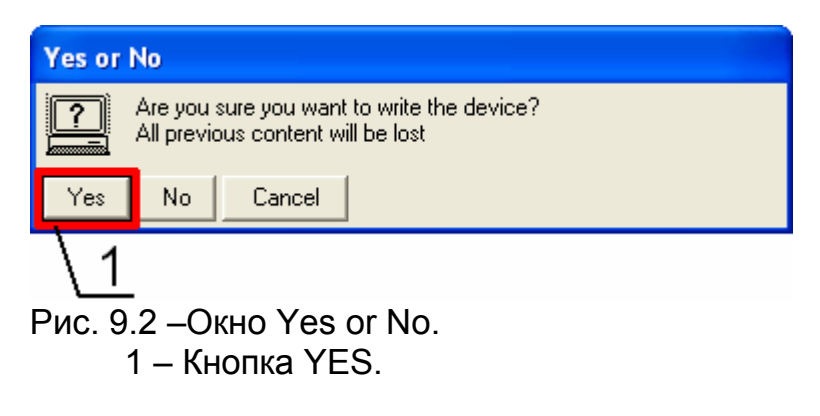

| Notice       |  |
|--------------|--|
| $\mathbb{A}$ |  |
| (OK)         |  |

Рис. 9.3 – Окно подтверждения.

3.19 Отключить СК от разъема на КСУ (см. рисунок 1, позиция 1).

3.20 Подключить СК в разъем для перепрограммирования микросхемы АТтеда128 (см. рисунок 1, позиция 2).

3.21 В главном окне (рисунок 10):

3.21.1 выбрать тип микросхемы AVR micro (позиция 1);

3.21.2 выбрать микросхему ATmega128 (позиция 2);

3.21.3 нажать на значок Security and Configuration Bits (позиция 3).

| PonyProg2000 - Serial Device Programmer                                                                             |                   |              |
|----------------------------------------------------------------------------------------------------|-------------------|--------------|
| <u>File E</u> dit <u>D</u> evice <u>Command</u> Scri <u>p</u> t <u>U</u> tility <u>S</u> etup <u>?</u> <u>W</u> ind | ow                |              |
| 2 🖻 😹 😹 日 😫 🖉 🗉 🖨 🕅                                                                                                 | 🕄 😵 🚺 AVR micro 🖃 | ATmega128 💽  |
|                                                                                                    |                   | $\mathbf{h}$ |
| <u>3</u>                                                                                                    | $\setminus 1$     | <u>2</u>     |

Рис. 10 – Главное окно Pony Prog.

- 1 Окно выбора типа микросхемы.
- 2 Окно выбора микросхемы.
- 3 Кнопка Security and Configuration Bits.

3.22 В появившемся окне (рисунок 11) нажать Read (позиция 2). По завершении процесса чтения, должны быть включены флаговые управляющие элементы:

Lock2 Lock1 SPIEN – должен быть включен и неактивен CKOPT EESAVE BODLEVEL BODEN SUT0

**ВНИМАНИЕ!** Если какой-либо выше перечисленный флаговый управляющий элемент не установлен, установить его вручную.

| onfiguration    | n and Secur    | ity bits        |                 |               | _                 |              |        |
|-----------------|----------------|-----------------|-----------------|---------------|-------------------|--------------|--------|
| Г7Г6            | 🗖 BootLo       | ck12 🗖 Bool     | Lock11 🗖 i      | BootLock02    | E BootLock01      | ☑ Lock2      | Cock1  |
| Г 7 Г 6         | □ 5 □          | 4 🗖 3 🗖         | 2 🗖 M103C       |               | N                 |              |        |
| 🗖 OCDEN 🛙       | JTAGEN         | SPIEN 🔽         | CKOPT 🔽 E       | ESAVE         | BOOTSZ1 🗖 BOO     | OTSZO 🗖 BO   | DOTRST |
| BODLEVE         | EL 🔽 BODE      | N 🗖 SUT1 🔽      | і ѕито Г с      | KSEL3 🗖       | CKSEL2 🗖 CKSE     | eli 🗖 Cksi   | ELO    |
| 🔽 Checked it    | tems means p   | programmed (bit | = 0) 🔽          | UnChecke      | d items means unp | ogrammed (bi | t = 1) |
| Refer to device | e datasheet, j | please          |                 |               |                   |              |        |
| Cancel          | <u>o</u> k     | Clear All       | <u>S</u> et All | <u>₩</u> rite | <u>R</u> ead      |              |        |
|                 |                |                 | 1               | ]             | 2 /               |              |        |
| ис. 11 – (      | Окно Se        | curity and      | Configura       | tion Bits     |                   |              |        |

- 1 Кнопка Write.
- 2 Кнопка Read.

3.23 Убедиться что все флаговые управляющие элементы установлены согласно рисунку 11.

3.24 Нажать кнопку Write (см. рисунок 11, позиция 1).

3.25 В меню главного окна (рисунок 12) нажать на кнопку Open Device File (позиция 1).

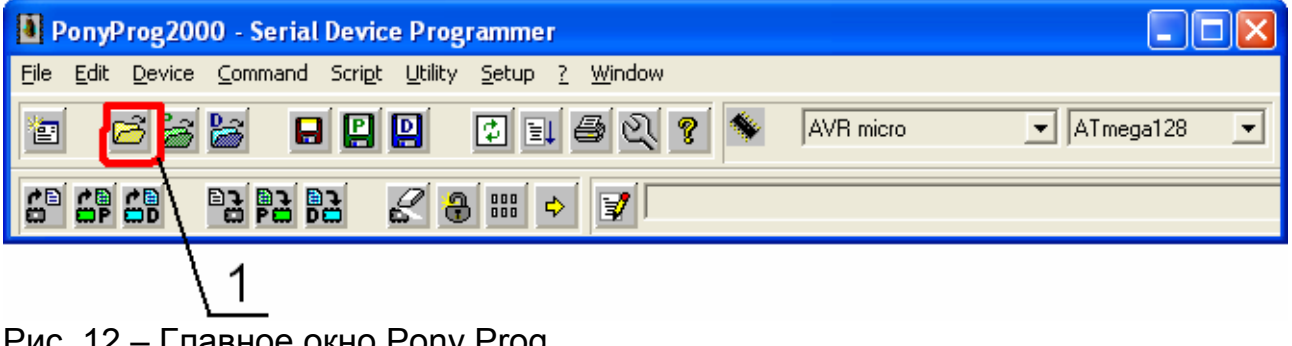

Рис. 12 – Главное окно Pony Prog. 1 – Кнопка Open Device File.

3.26 В появившемся окне (рисунок 13) в поле Тип файлов выбрать «\*» (позиция 1), выбрать файл mega.mot (позиция 2), нажать кнопку «Открыть» (позиция 3).

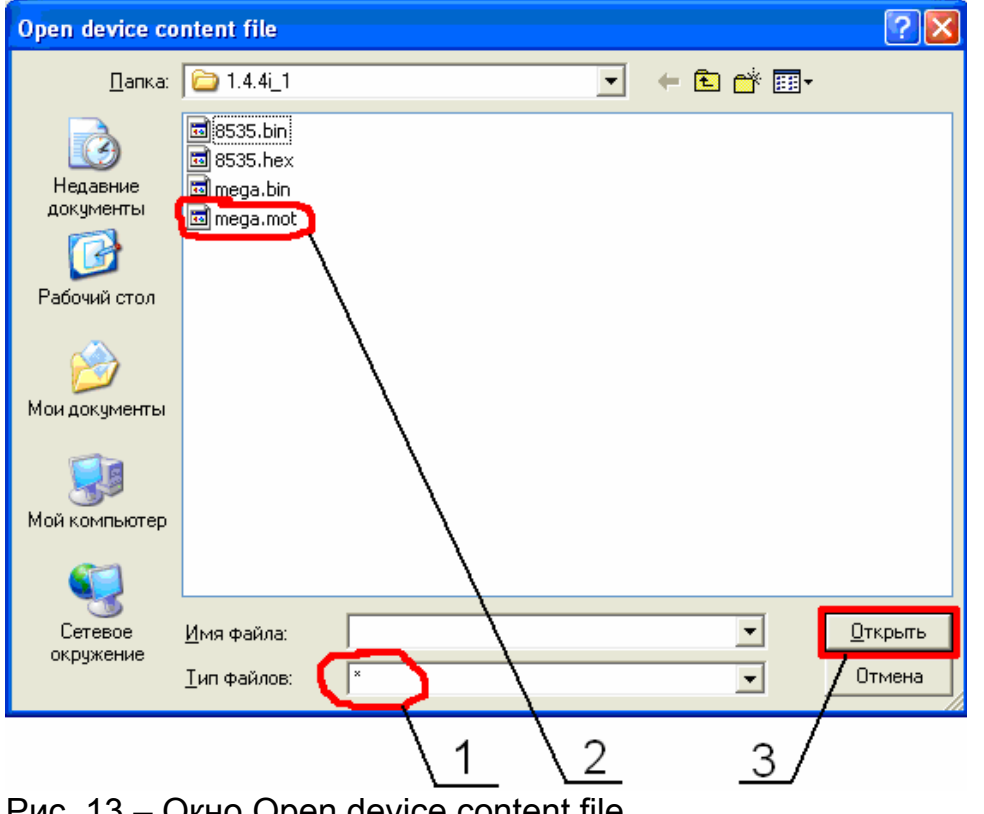

- Рис. 13 Окно Open device content file.
  - 1 Окно выбора типов файлов.
  - 2 Файл mega.mot.
  - 3 Кнопка Открыть.

3.27 В меню главного окна (рисунок 14.1) нажать на значок Write Device (позиция 1). В появившемся окне (рисунок 14.2) нажать YES (позиция 1). Должна появиться линейка процесса. Дождаться завершения процесса. По завершении должно появиться сообщение Write Successful, нажать ОК (рисунок 14.3).

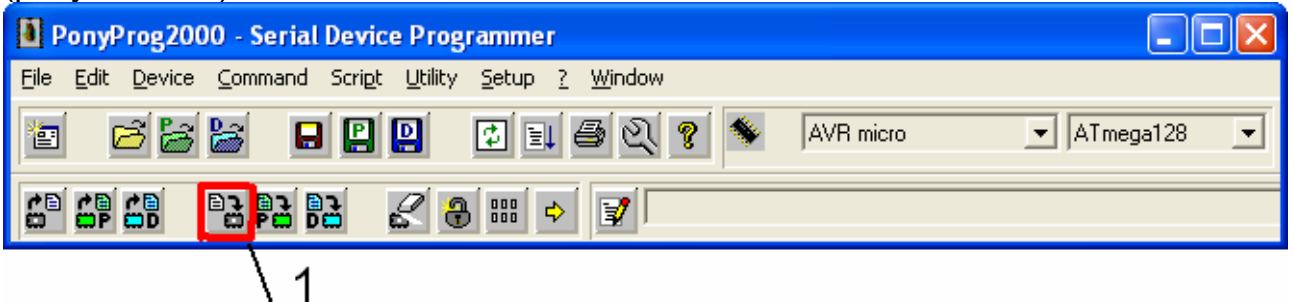

Рис. 14.1 – Главное окно Pony Prog. 1 – Кнопка Write Device.

| Yes or I      | Νο                                                                              |
|---------------|---------------------------------------------------------------------------------|
| ?             | Are you sure you want to write the device?<br>All previous content will be lost |
| Yes           | No Cancel                                                                       |
| $\setminus 1$ |                                                                                 |
| Рис. 14       | 4.2 –Окно Yes or No.                                                            |
|               | I – КНОПКА YES.                                                                 |

| Notice       |  |
|--------------|--|
| $\mathbb{A}$ |  |
| (OK)         |  |
|              |  |

Рис. 14.3 – Окно подтверждения.

3.28 На дисплее КСУ должна появиться надпись:

«Каскад 2-200 1.3.3.4 июл'07».

3.29 Отключить КП от розетки электропитания, отключить КП от КСУ.

3.30 Отключить СК от КСУ Каскад 2-200.

3.31 Закрыть заднюю крышку КСУ.

Примечание: п.3.8, 3.9 необходимо выполнить один раз, при первом запуске программы.

Приложение 1

# Возможные ошибки и меры по их устранению.

|                      | · · · · · ·         |                       |
|----------------------|---------------------|-----------------------|
| Ошибка               | Возможная проблема  | Меры для устранения   |
| В начале процесса    | Плохой контакт СК   | Подключить СК к тому  |
| перепрограммирования |                     | же разъему еще раз    |
| выдает ошибку        | Неправильно выбрана | Повторить действия    |
|                      | микросхема          | начиная с п.3.10 для  |
|                      | СК подключен к      | микросхемы            |
|                      | несоответствующему  | АТтеда8535, начиная с |
|                      | разъему на КСУ      | п.3.20 для микросхемы |
|                      | Неправильно         | АТтеда128 настоящей   |
|                      | установлены флаги в | инструкции            |
|                      | окне Security and   |                       |
|                      | Configuration Bits  |                       |

# Приложение 2

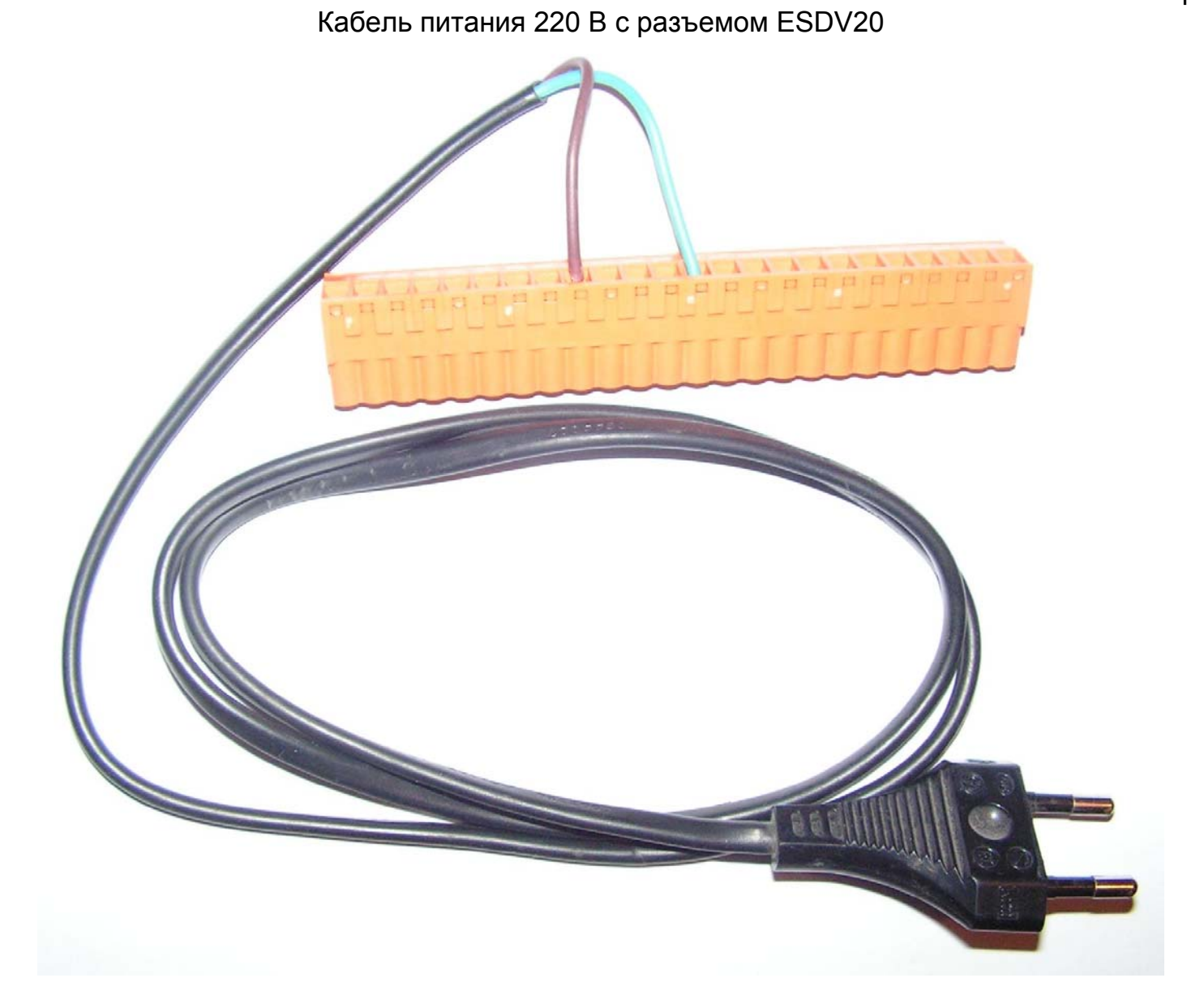

#### Приложение 3 Схема распайки соединительного кабеля DB9f – PLC10 для перепрограммирования КСУ Каскад 2-200 с персонального компьютера

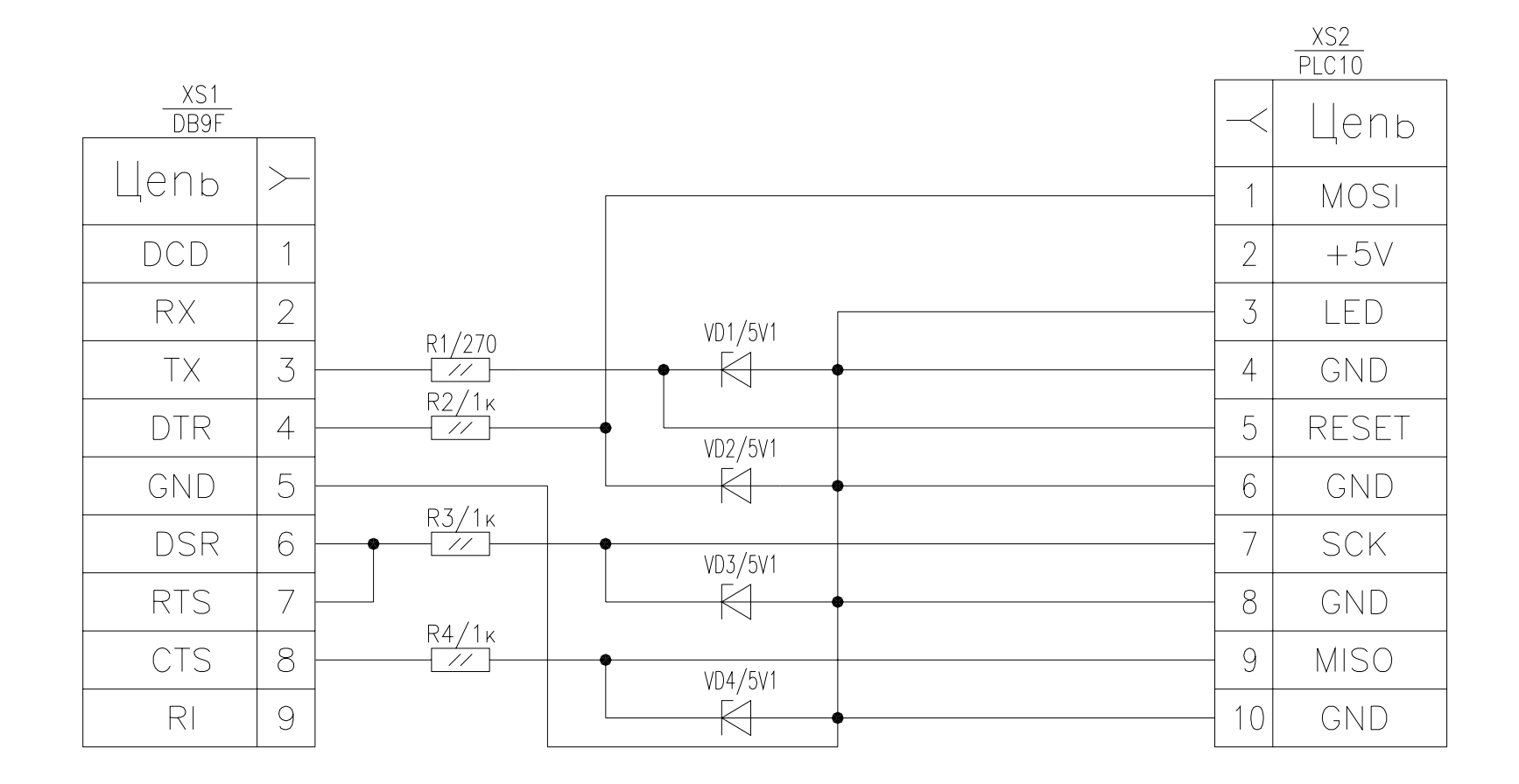

14

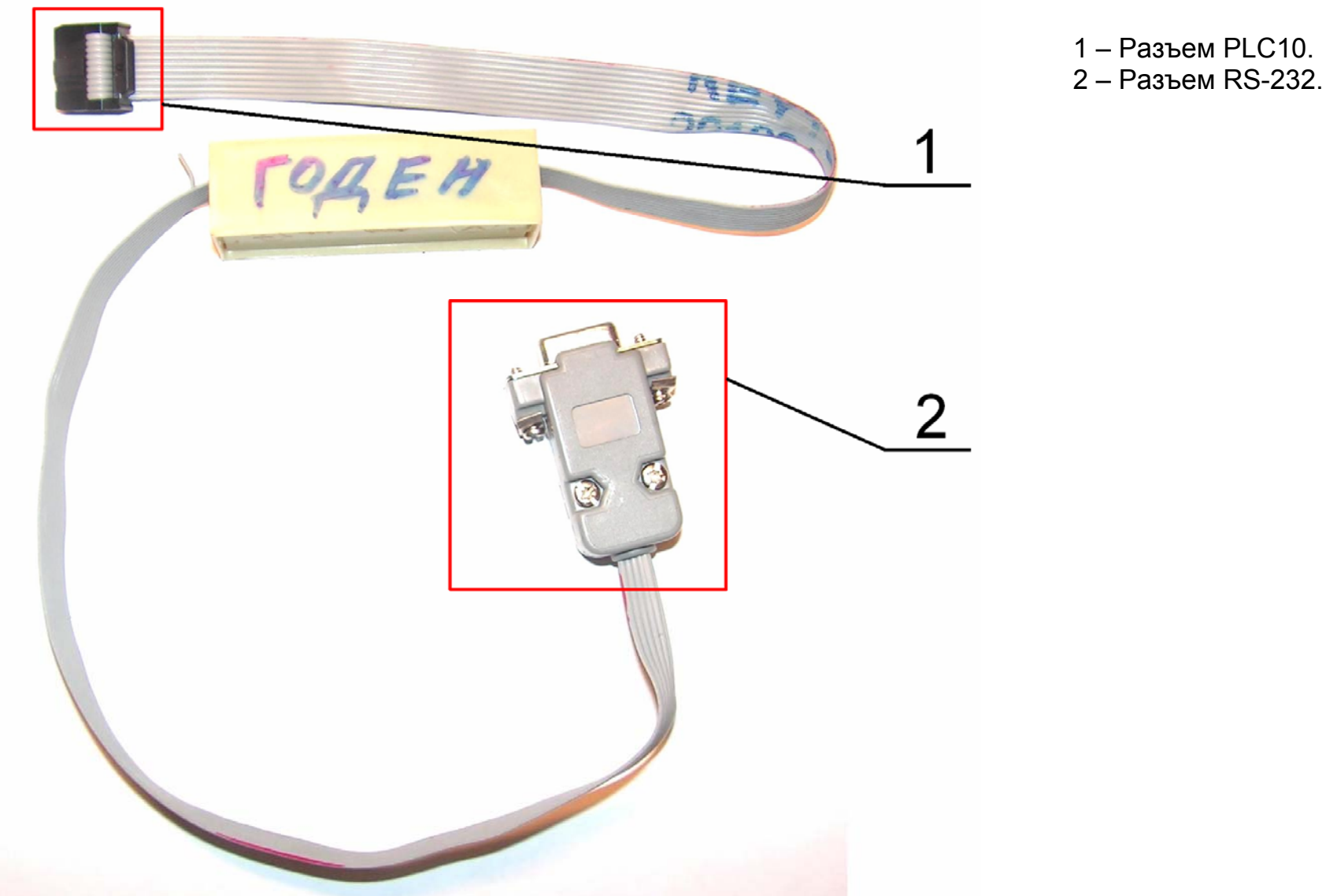

Приложение 4 Соединительный кабель DB9f – PLC10 для перепрограммирования КСУ Каскад 2-200